## PASO A PASO PARA DESCARGAR RECIBO DE PAGO DE PENSIONES

1. Ingresamos a la página del Colegio <u>www.colegiomadrepaulamotal.edu.co</u> le damos clic en el recuadro MASTER 2000

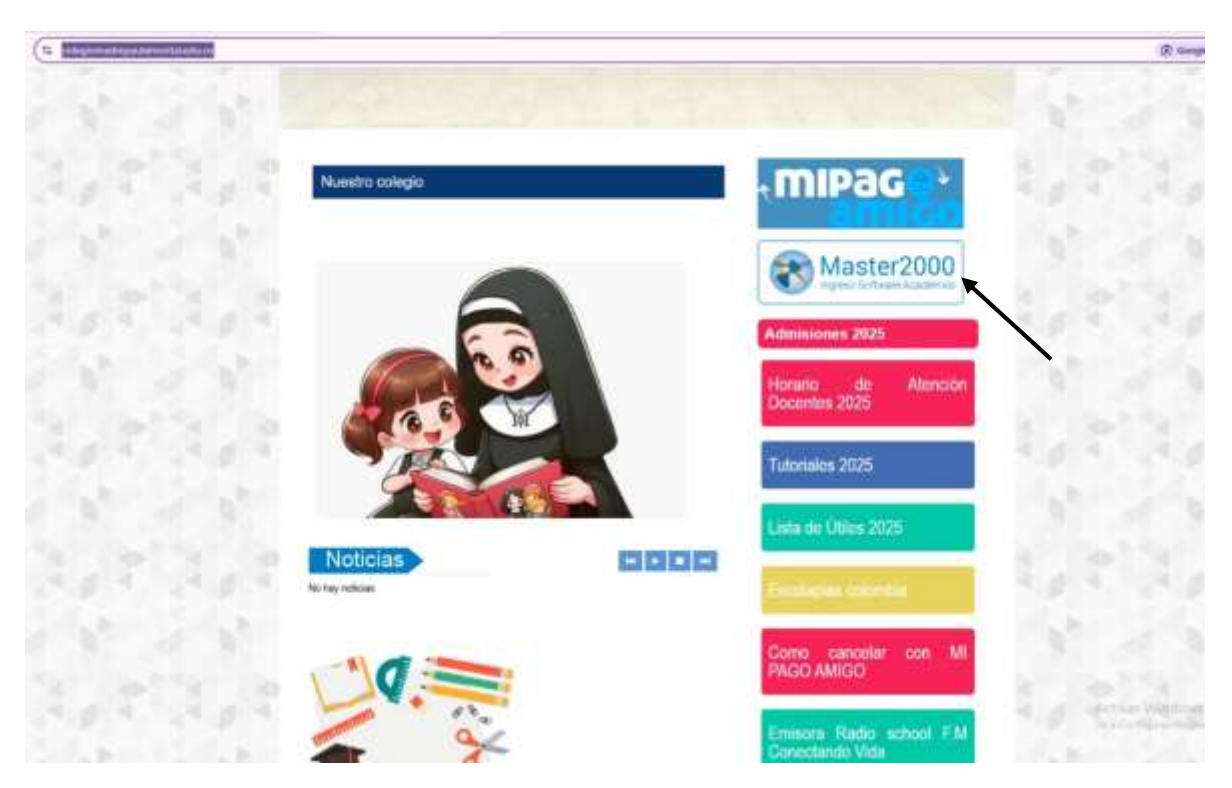

2. Desplegamos el cuadro de COSTOS EDUCATIVOS y seleccionamos responsable de pagos y clic en ingresar

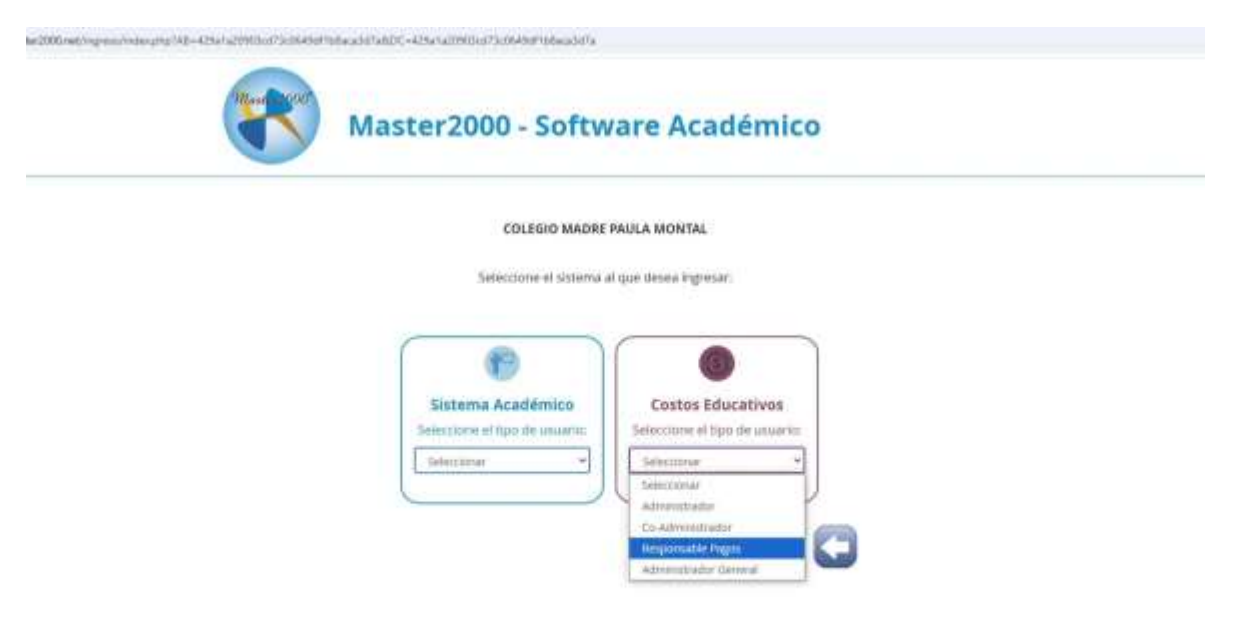

Action Windows

3. Ingresamos usuario y contraseña (recuerde el usuario es el número de documento del responsable de pagos y la contraseña la que ya tenían asignada en caso tal de no tenerla se pueden comunicar con secretaria para restablecerla)

|   | Iniciar sesión - Responsable                                                                                                    | Pagos |                                                                              |
|---|----------------------------------------------------------------------------------------------------|-------|------------------------------------------------------------------------------|
|   | ATA.                                                                                                    |       |                                                                              |
|   | ωγ.                                                                                                    | 600   |                                                                              |
|   | COLEGIO MADRE PAULA MO                                                                                                    | NTAL  | 1997                                                                         |
|   | and the second second |       |                                                                              |
|   |                                                                                                    | - 25  | and the second second                                                        |
| - | *******                                                                                                    | 0     | The transf days, Pres Parcine Co.<br>All sites dia, in collines del granders |

Un solo usuario para todos los servicios (Intecores Druestas Mensajora interna, Notas, etc)

4. aparecerá el siguiente recuadro para confirmación de correo, le damos clic en el cuadro verde CONFIRMAR MAS TARDE.

| que valide su correo electrónico. |                  |
|-----------------------------------|------------------|
| G Confirmar correo con Google     |                  |
| D con corres pe                   | rsonal           |
| Ingrase su correo.                | -                |
| Confirme su correo                | 8                |
| Politica de privacidad y matar    | riverto de datos |
| No stry un robot                  | C                |
|                                   | Franke Server    |

5. aparece el cuadro para seleccionar cada año verificamos y damos clic en ENTRAR

| 1                   |                                                                                                    |  |  |  |  |
|---------------------|----------------------------------------------------------------------------------------------------|--|--|--|--|
| Ingreso a los dato  | s de la institución                                                                                                    |  |  |  |  |
| Thyreso a los dato. | Ingreso: Seleccione institución y año.                                                                                                    |  |  |  |  |
|                     | Despúes clic en el botón "Entrar".                                                                                                    |  |  |  |  |
|                     | a a construction de la construcción de la construcción de la construcción de la construcción de la construcción<br>La construcción de la construcción de la construcción de la construcción de la construcción de la construcción d<br>La construcción de la construcción de la construcción de la construcción de la construcción de la construcción d |  |  |  |  |
| Institución         | COLEGIO MADRE PAULA MONTAL   311001033391   BOGOTA D.C.                                                                                                    |  |  |  |  |
|                     | Año 2025 ✔                                                                                                    |  |  |  |  |
|                     |                                                                                                    |  |  |  |  |
|                     |                                                                                                    |  |  |  |  |

6. Nos lleva al menú principal donde se encuentra toda la información del estudiante, en la parte superior, damos clic donde dice PAGOS

| SAN ROSHIN AN ON MODELE |                                      | #stallant;                               | Matchine ingen |
|-------------------------|--------------------------------------|------------------------------------------|----------------|
| Inte Pages   Informer   |                                      |                                          |                |
|                         | Dat                                  | os Estudiente                            |                |
|                         |                                      |                                          |                |
|                         |                                      | and feeder                               |                |
|                         |                                      | Dien in Cerm                             |                |
|                         | Warman de Mahfalata                  | Fecha de Metricula<br>Fecha de Metricula |                |
|                         | interest in the second               | 3836-02-04 3404-11-23                    |                |
|                         | Investigator para Pagas              | Reporte Contrat de Nengel                |                |
|                         |                                      | Nextores                                 |                |
|                         | Apertoide 1                          | Assesses 2                               |                |
|                         | Norders 1                            | Renter 2                                 |                |
|                         | 9%                                   | tertificante                             |                |
|                         | Ten de Conservative Malerere<br>B.C. | Transition                               |                |
|                         |                                      |                                          |                |

**NOTA:** cuando es responsable de más de un estudiante en la parte final debe cambiar a los estudiantes con la flecha.

|                      |       | Datos Estudiante      |                               |
|----------------------|-------|-----------------------|-------------------------------|
|                      |       |                       |                               |
|                      |       | Ver Curentas Vencidas |                               |
|                      |       | Ver Balado de Caenda  |                               |
|                      |       | Matrícula             |                               |
| Número de Matricula  | Grado | Fecha de Matricula    | Fecha de Renovación Matricula |
|                      |       |                       |                               |
| Identificador para P | agos  | Report                | e Central de Riesgo           |
|                      |       |                       | ~                             |
|                      |       | Nombres               |                               |
| Apellido 1           |       | Apel6do 2             |                               |
|                      |       |                       |                               |
| Nombre 1             | ,     | Nombre 2              |                               |
|                      | /     |                       |                               |
|                      | /     |                       |                               |
|                      |       | hitsentificanoi dan   |                               |
|                      |       | identificación        |                               |

7. Después de que ingresemos a la parte de pagos nos aparecerán el resumen de los pagos, que meses ya están facturados cuales tan pendientes por pago y cuales están cancelados. En la parte superior derecha damos clic en el botón azul RECIBOS DE BANCO PARA IMPRIMIR

| or cristers roo |                                                                                                    |               |                         |                         |                   | Carinfian          |           |           | Rentrale And             |
|-----------------|----------------------------------------------------------------------------------------------------|---------------|-------------------------|-------------------------|-------------------|--------------------|-----------|-----------|--------------------------|
| [Pages ]   "    | In the second second seco |               |                         |                         |                   |                    |           |           |                          |
| _               |                                                                                                    |               | Pages Pendentes Par Afr | 1 2021 Seets \$2 141 55 | Pagis Pendentes p | er Grupe: 040100 v |           |           | RECEOS DE BÁNCO PARA INF |
|                 |                                                                                                    |               |                         | CONSOLIDADO             | DE FROCA          |                    |           |           | unfer                    |
| anuro           | DOGTO EDUCATIVO                                                                                                    | CUDE          | FEDMARN                 | VILON                   | HEEARDO           | 20104              | FREADO    | MALDO .   | CANCELARA                |
| 0400.000        | Hamdonia                                                                                                    | Platricita    | 310+12-00               | 840.001                 |                   | 8442.551           | i+iz.nti  | 40        | н                        |
| 040110          | Reinikar Federere                                                                                                    |               | 2525-62-85              |                         | 10                | 8205.829           | \$105.H2V | **        | +1                       |
| 0403.00         | MAR211                                                                                                    | 15            | 2525-45-92              | 8305.629                | .95               | \$2011.929         | \$209.829 | . M       | н.                       |
| 0403.00         | Periodic Abril                                                                                                    | 26.1          | 2122-04-02              | 8505.028                | - 34              | \$197.801          | \$324,000 | 36        | ы.                       |
| deecc.im        | Hanadan Marya                                                                                                    |               | 1925-09-09              | \$915.829               | 20                | 1105.525           | 10        | 1315.028  | 1305.929                 |
| 040138          | Hereitz: Suite                                                                                                    |               | 21221-00-021            | 8325.429                | 80                | glict.kov          | 80        | 8303.429  | \$305.929                |
| (MC) (M         | Renator Julio                                                                                                    |               | 2223-07-01              | 8.815.027               | **                | DOLARS.            |           | 8362.028  | 1305.929                 |
| 040100          | Paravier Agentin                                                                                                    | ( <b>4</b> .) | 3023-38-05              | 4305.429                | 90                | \$105.339          | 10        | yait.ice  | 4305.929                 |
| .040100         | Permite Suplicedare                                                                                                    | 4             | 3025-09-03              | 8305.020                | . 90              | \$705.309          | 80        | \$323,309 | 84 The William 1905, 929 |

8. Nos aparecerá el siguiente recuadro, en el cual en el último mes aparece una impresora pequeña daremos clic, nos indicará que se generará el recibo en otra pestaña le damos aceptar.

**NOTA**: el sistema siempre va a generar el recibo con el acumulado, es decir si debe meses anteriores los va a ir sumando NO APARECERA RECIBO INDIVIDUAL POR MESES PENDIENTES DE PAGO

|                |          |             |      | costos.master2   | 000.net dice            |            | Estudi        | ante: HEUNARDE             | CORRECCI  | COD<br>R.CRESTOPHER DAV | EGIO<br>ID |
|----------------|----------|-------------|------|------------------|-------------------------|------------|---------------|----------------------------|-----------|-------------------------|------------|
| CONCEPTO       | DEPAGO   | ELECTRONICA | CHEL | ti monne se gene | ara en ous pestara.     | (          | AEQ<br>INTUNO | VALOR PADO<br>EXTEMPORÁNEO | ESTADO    | GENERAR                 |            |
| MATRÍCULA      | 10063532 | NULL        |      |                  |                         | - Colptan  | 442.551       | \$460.442                  | PAGO      |                         |            |
| ension Febrero | 10064177 | NULL        |      | 2025-02-01       | 2025-02-28 23:59:59.000 | 1075-02-05 | \$305.929     | \$322.031                  | PAGO      | 12                      |            |
| fARZO          | 10054761 | NOLL        |      | 2025-03-01       | 2025-03-28 23:59:59.00  | 2025-03-05 | \$305.929     | \$322.031                  | PAGO      |                         |            |
| Pensión Abril  | 10065300 | NULL.       |      | 2025-04-01       | 2025-04-28 23:59:59.000 | 3025-04-05 | \$305.929     | \$324.985                  | PAGO      | (E)                     |            |
| ensión Hayo    | 10065912 | NULL        |      | 2025-05-01       | 2025-05-28 23:59:59.000 | 2525-05-85 | \$305,929     | \$324.985                  | PENDIENTE | -                       |            |

9. Se generará el recibo en archivo PDF, recuerden que deben imprimirlo en impresora láser para que pueda leer el código de barras.

| COLEGIO MADRE PAULA N<br>NIT580014828<br>CALLE 56 SUR No. 15 - 55 EST<br>TELÉFONOS: (511)743 7515<br>WWW.COLEGIOMADREPAULAMONTAL | E .                   | COLEGIO MADRE PAULA MONTAL<br>NT:860014826<br>CALLE 56 SUR No. 15 - 55 ESTE<br>TELEFONOS: (51/1)43 7515<br>WWW.COLEGIOMADREPAULAMONTAL.EDU.CO | RECIBO DE PAGO<br>No. 10065912              |
|----------------------------------------------------------------------------------------------------|-----------------------|----------------------------------------------------------------------------------------------------|---------------------------------------------|
| Estudiante:<br>)i<br>Grupo:<br>Grupo:                                                                                            | -                     | Estudiante:<br>Código:<br>- Pago Oportuno 2025-05-05- Valor a pagar: \$                                                                       | Grupo: 040100<br>Año: 2025<br>305,929.00    |
| Ano: 2025<br>REF. CONCEPTO DE PAGO<br>Ref. Pensión Mayo .                                                                        | VALOR<br>\$305.929.00 | (415)7709998039452(8020)10065912(<br>- Pago Extemporaneo - \$324,986.00                                                                       | 3900)00305929(96)20250505                   |
| Valor Pago Oportuno                                                                                                    | \$305,929.00          | (415)7700008020450(8000)40055010                                                                                                    |                                             |
| Valor Pago Extemporáneo                                                                                                    | \$324,986.00          | PUNTOS DE PAGO<br>BANCO CAJA SOCIAL CTA AHO 2                                                                                                 | 3900 J00324900 (90 J20250528<br>86601301556 |
| - ESTUDIANTE - Referencia, 180659<br>PUNTOS DE PAGO<br>BANCO CAJA SOCIAL CTA AHD 265013                                          | 12                    |                                                                                                    | - BANC                                      |

10. Recuerden enviar foto del soporte de pago al WhatsApp de secretaria 3112557916.